## GIMP – 写真・画像の輪郭・縁取りをぼかす方法

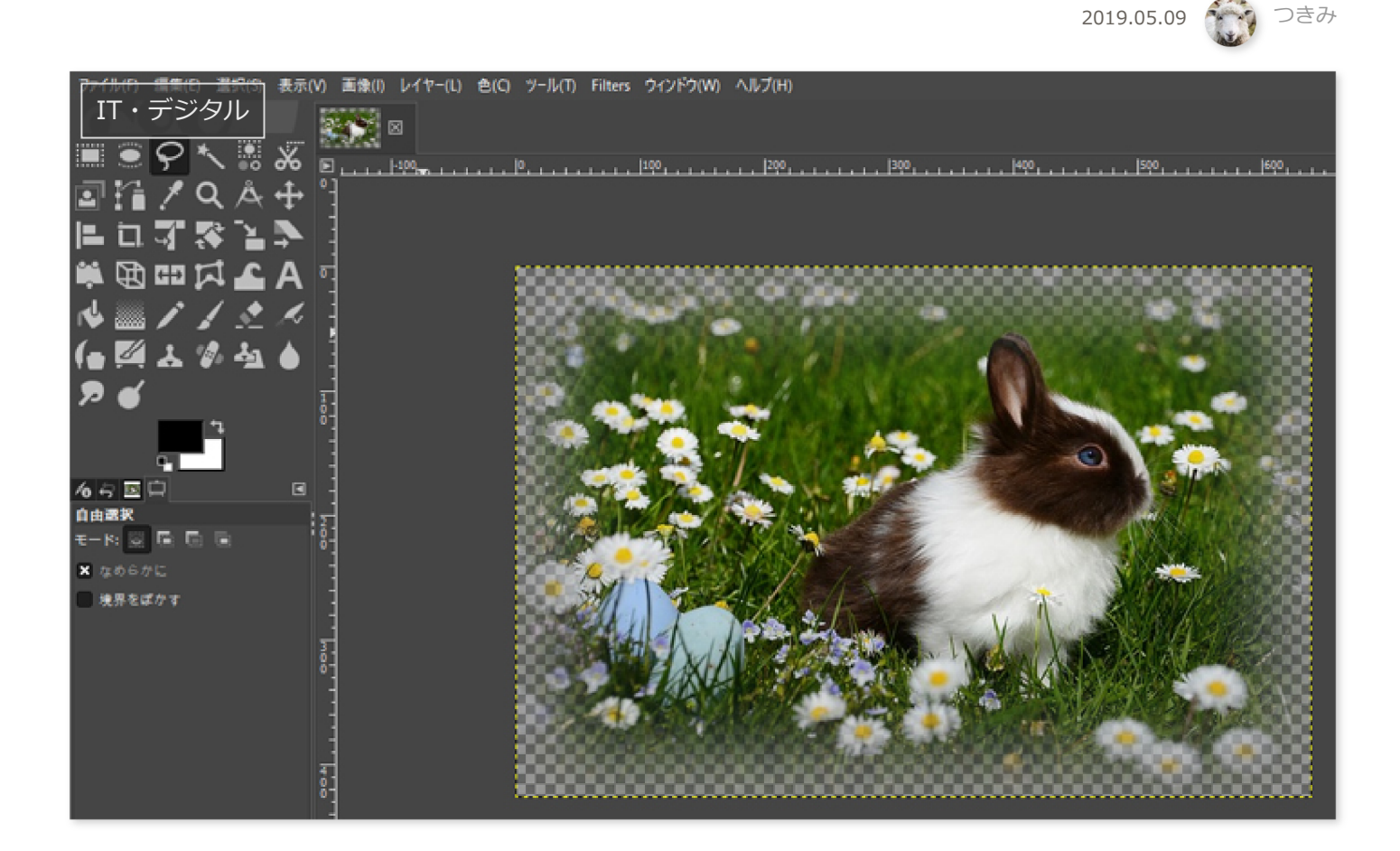

写真の加工をしていると、長方形の縁取りばかりで単調になってしまうことがありますよね。そのような 場合は、縁取りをふんわりぼかしを入れるとメリハリが生まれます。

本記事では、フリーの画像加工ソフト「GIMP」を使って、写真・画像の輪郭・縁取りをぼかす方法を解 説します。縁取りを"色付きでぼかす方法"と透明にぼかす方法"をご紹介します。

画面の例として、Windows10のパソコンで、GIMP2.10を使用したスクリーンショットを掲載しました。

この記事の内容

- 1 色付きの縁取りでぼかす方法
- 2 透明な縁取りでぼかす方法

## 色付きの縁取りでぼかす方法

まず、縁部分の背景が色付きになるぼかし方を解説します。

メニューバー「ファイル」→「開く/インポート」をクリックし、縁取りをぼかしたい画像を開きま す。

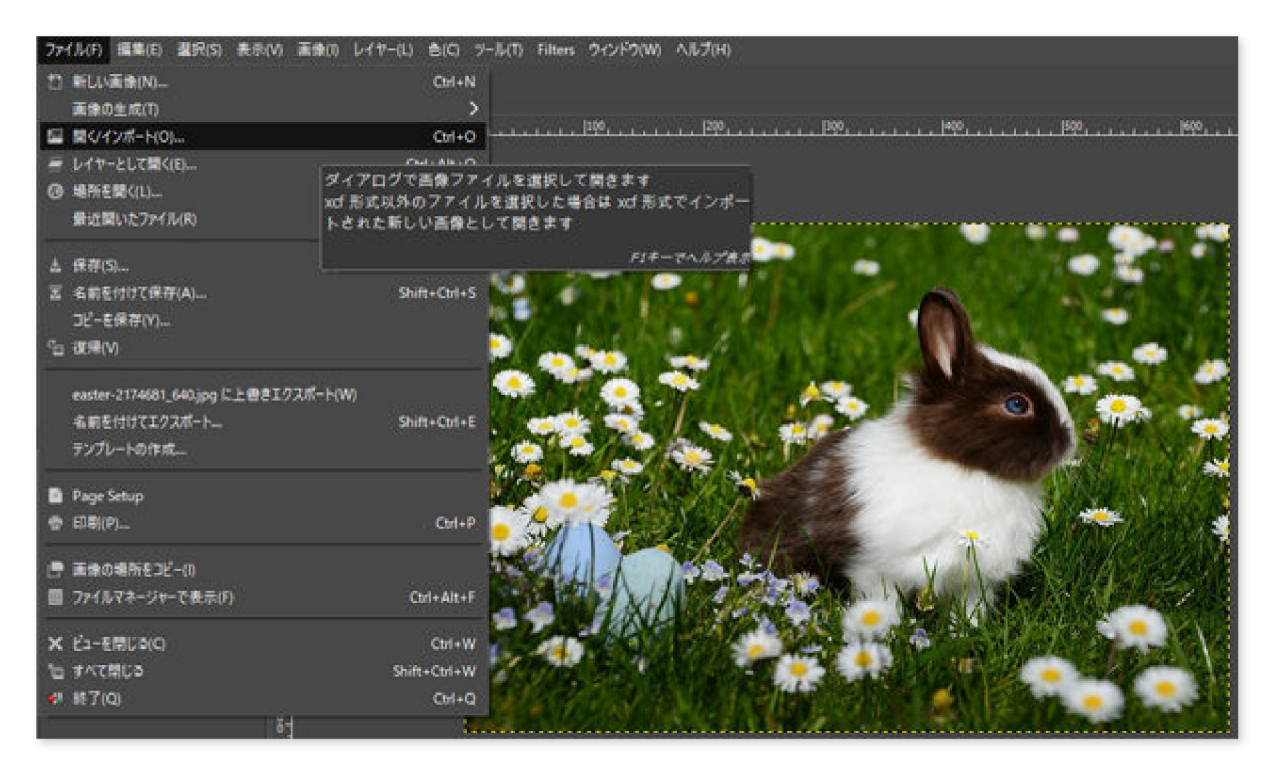

メニューバー「Filters」→「Decor」→「ファジー縁取り」をクリックします。

| ヤー(L) 色(C) ツール(T) | Filters ウィンドウ(W) ヘルプ(H)              | -          |                |
|-------------------|--------------------------------------|------------|----------------|
|                   | # "Gaussian Blur"の再適用(P) Ctrl-       | ·F         |                |
|                   | 🚷 "Gaussian Blur"の再表示(E) Shift+Ctrl- | ·F         |                |
|                   | Recently Used                        | >          | 400500_        |
|                   | すべてのフィルターのリセット(F)                    |            |                |
|                   | 3lur                                 | >          |                |
| 200               | inhance                              | >          |                |
|                   | L <sup>v</sup> istorts               | >          |                |
|                   | L ght and Shadow                     | > 🧖        | A 24           |
|                   | N <mark>oise</mark>                  | >          |                |
|                   | Ec ge-Detect                         | >          |                |
| ÷ 🥐               | G <mark>e</mark> neric               | > 60       | and same       |
|                   | Combine                              | >          |                |
|                   | An stic                              | > 📶        |                |
|                   | Decor                                | > &        | Fog 🦷          |
|                   | Мар                                  | > &        | コーヒーの染み(C)     |
|                   | Render                               | > & :      | ステンシルクローム(H)   |
|                   | Web                                  | > @ :      | ステンシル彫刻(A)     |
|                   | Animation                            | > # ;      | スライド(S)        |
| 60.4              | N.C.                                 | <b>*</b>   | ファジー縁取り(F)     |
|                   | Misc                                 | #          | ベベルの追加(E)<br>ギ |
|                   | Python-Fu                            | > *        | 角丸め(R)         |
| 143               | Script-Fu(S)                         | > *        | 古い写真(0)        |
|                   | & Batch Process                      | <i>.</i> • | 枠の追加(B)        |

「ファジー縁取り」ウィンドウで次の項目を設定して、「OK」をクリックします。

|                  | 🧠 Script-Fu: ファジー縁取り                           | ×     |
|------------------|------------------------------------------------|-------|
|                  | 色:                                             | 100   |
| <u> </u>         | 枠の大きさ: 30 ț                                    | e 🖉 🖓 |
|                  | ★ 枠をぼかす                                        | 1255  |
|                  | 粒状度 (1 が最低): 4.00                              | ÷ 🕅 😒 |
|                  | ■ 影を付ける                                        |       |
|                  | 影の幅 (%): 100                                   |       |
| San 1            | ★ コピーで作業する                                     |       |
| the state of the | ★ 画像を統合する                                      |       |
| 1446             |                                                |       |
|                  |                                                | • X   |
| 1.               |                                                |       |
| Start.           |                                                |       |
|                  | ★ コピーで作業する ★ 画像を統合する Help リセット(R) OK(O) キャンセル( | (c)   |

- **色**:縁取りをぼかしたときの色です。今回は白としました。
- 。 枠の大きさ:大きいほど太く、小さいほど細い縁取りとなります。
- **コピーで作業する**: チェックを入れると、画像を別のキャンバスにコピーして縁取りにぼか しをいれてくれます。

次の例のように、色付きの縁取りをぼかしてつけることができました。

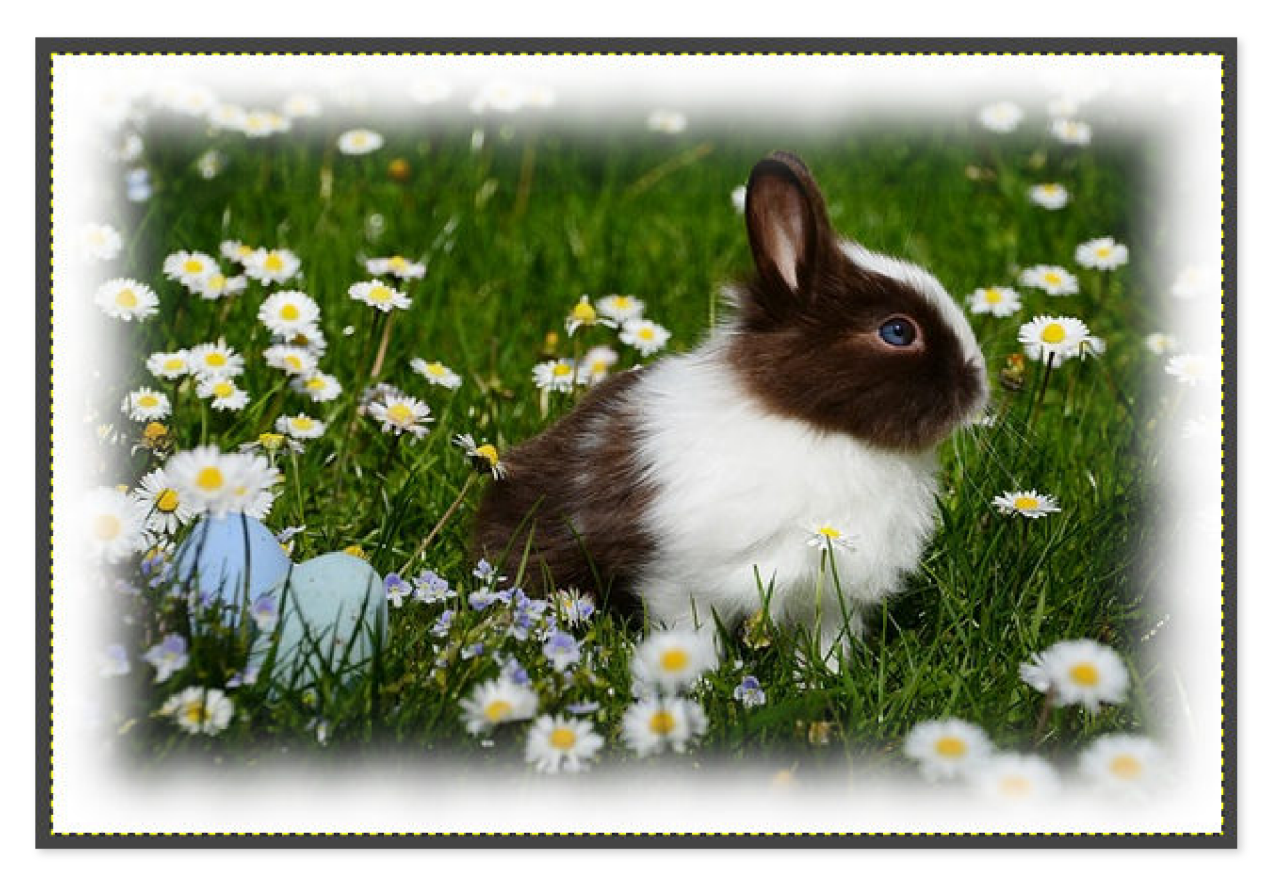

## 透明な縁取りでぼかす方法

続いて、縁部分の背景が透明になるぼかし方を解説します。

メニューバー「ファイル」→「開く/インポート」をクリックし、縁取りをぼかしたい画像を開きます。

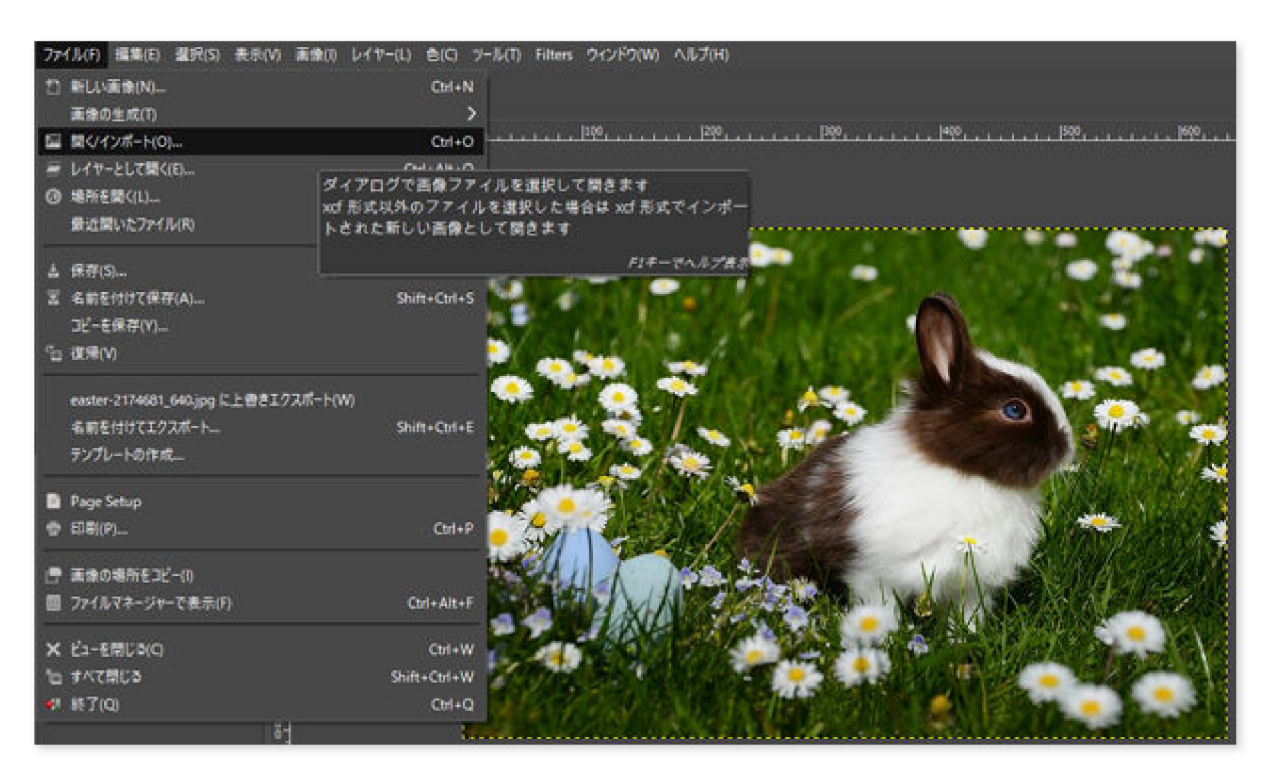

メニューバー「レイヤー」→「透明部分」→「アルファチャンネルの追加」をクリックします。

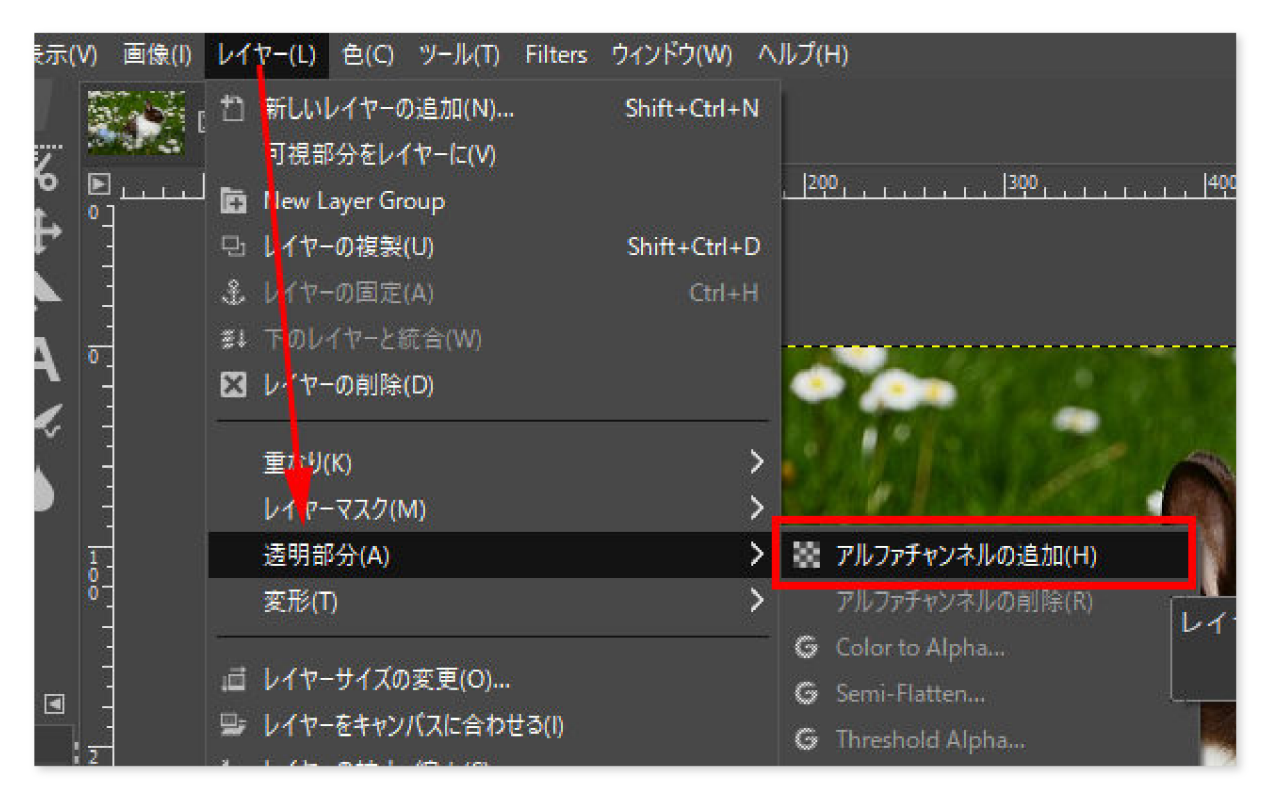

メニューバー「選択」→「すべて選択」をクリックします。

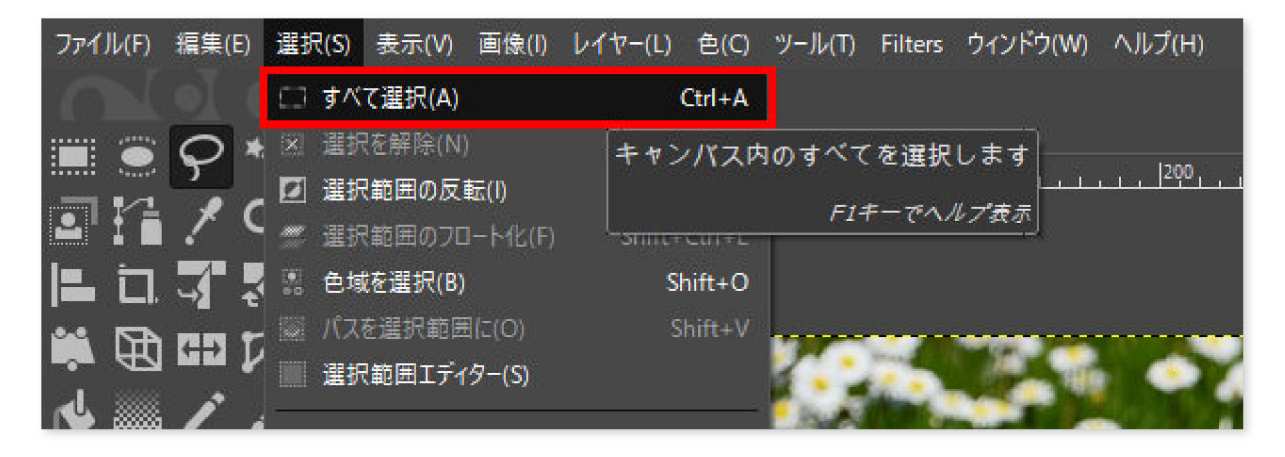

メニューバー「選択」→「選択範囲の縮小」をクリックします。

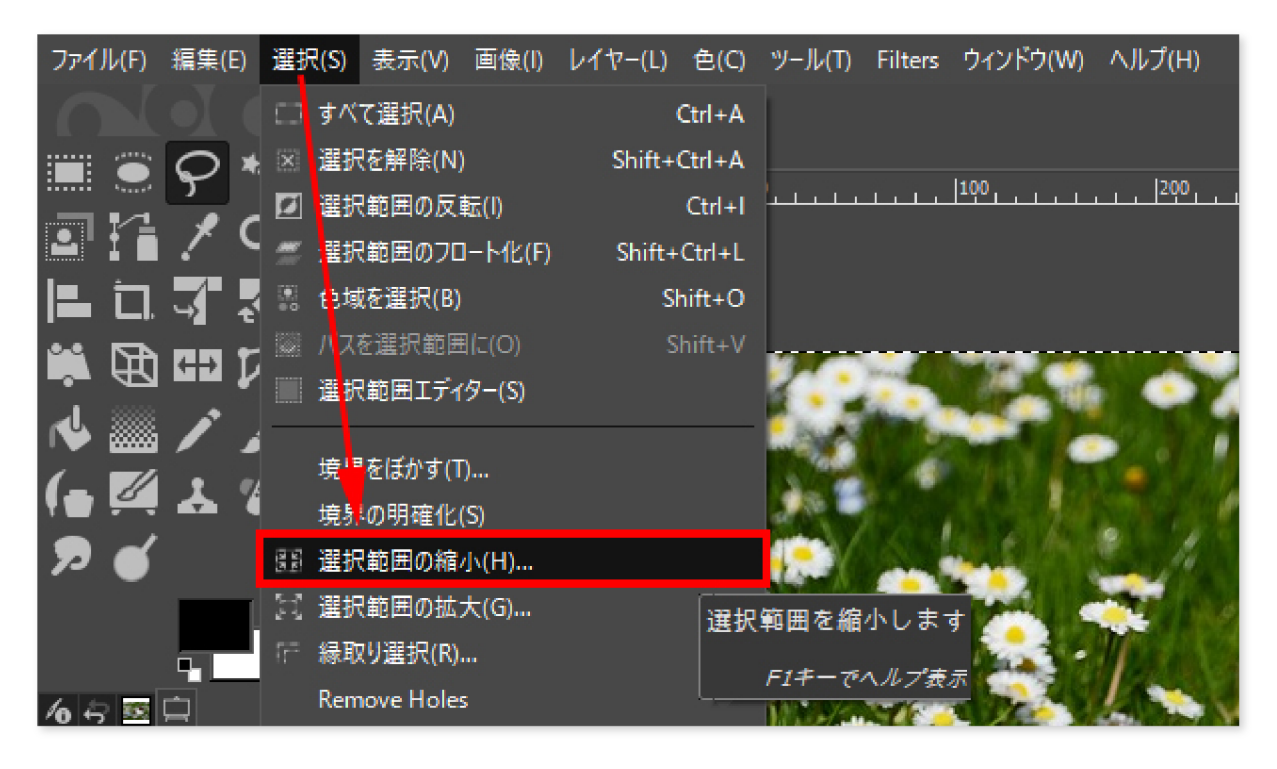

「選択範囲の縮小」ウィンドウで縁取りにしたい太さを入力し、「OK」をクリックします。

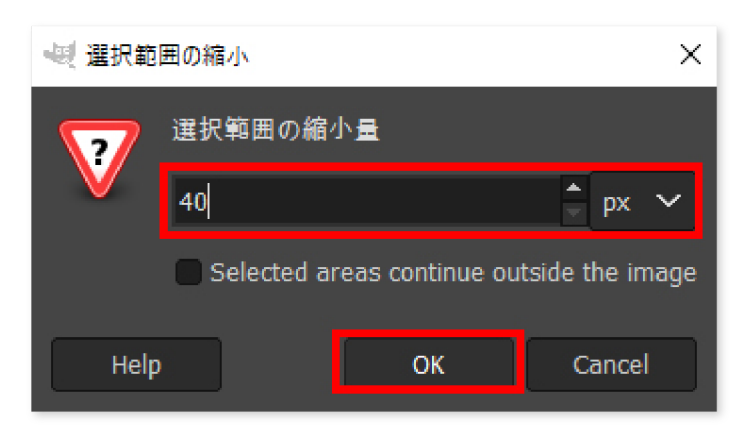

メニューバー「選択」→「選択範囲の反転」をクリックします。

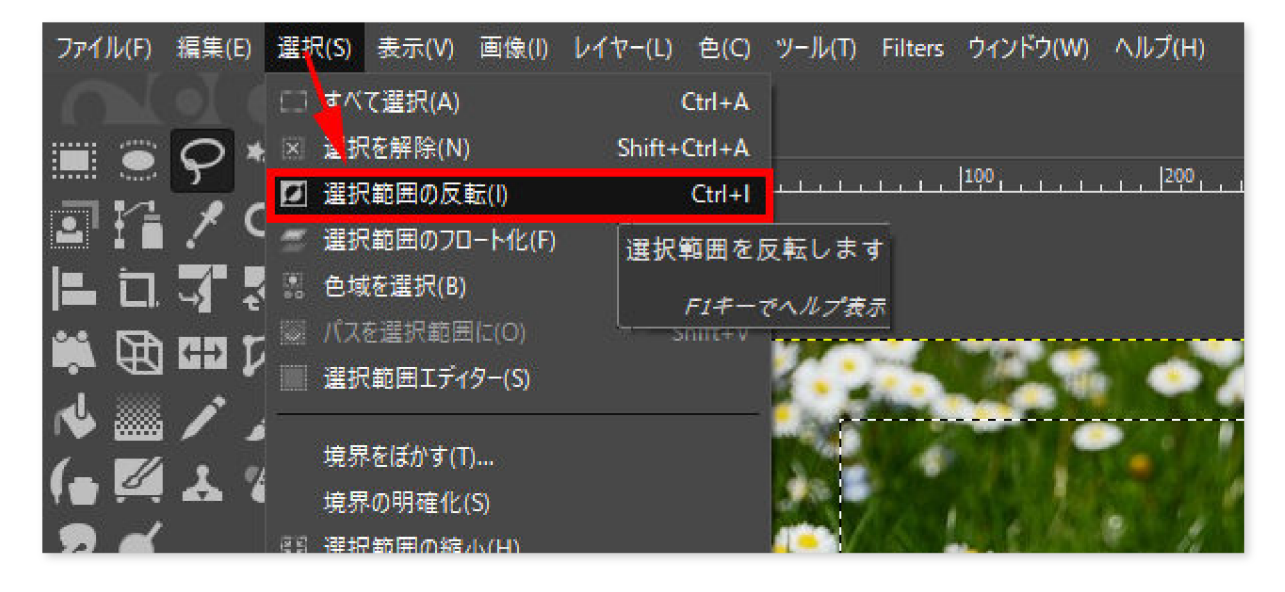

メニューバー「選択」→「境界をぼかす」をクリックします。

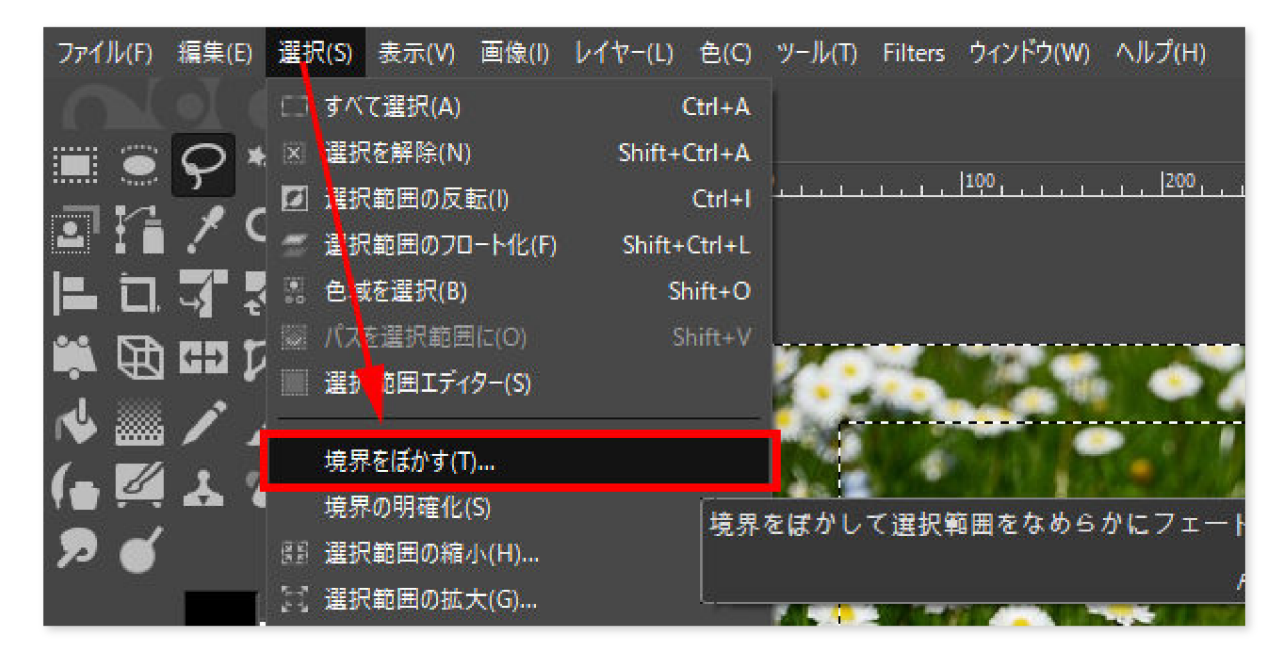

「選択範囲の境界をぼかす」ウィンドウで、ぼかす量を入力して「OK」をクリックします。例では 100としました。

数値が大きいほど、ぼけ方が柔らかくなります。50~100程度に設定するのがおすすめです。

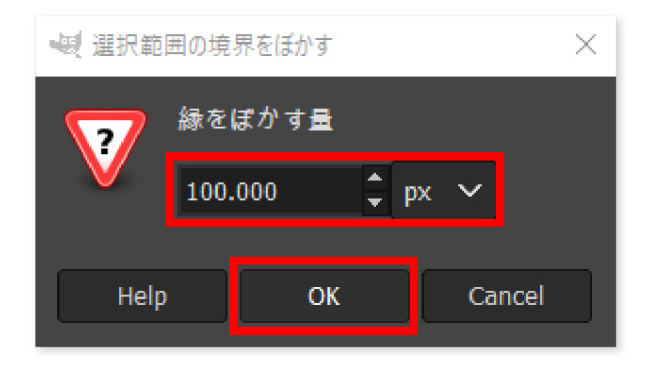

## メニューバー「編集」→「消去」をクリックします。

| ファイル(F)  | 編集         | €(E) 選             | 択(S)    | 表示(V          | ) 画像(I)    | レイヤー(L) | 色(C)     | ツール(               | T) Filter | s ウィンド  | ウ(W)        | ヘルプ(H)                                |
|----------|------------|--------------------|---------|---------------|------------|---------|----------|--------------------|-----------|---------|-------------|---------------------------------------|
|          | ÷          | 選択節!               | 囲の境     | 界をぼか          | すを元に戻      | (U)     | Ct       | rl+Z               |           |         |             |                                       |
|          | <b>(</b> * | やり直す               | (R)     |               |            |         | Ct       | rl+Y               |           | land    |             |                                       |
| <u> </u> | *7         | 71-F(F             |         |               |            |         |          | Ľ                  |           | . 1100  | L. L.       | 200                                   |
| <u></u>  | ÷          | 作業履                | 虀(H)    |               |            |         |          |                    |           |         |             |                                       |
|          | ~          | LT LI TO LI        |         |               |            |         | 0        | -L-M               |           |         |             |                                       |
| iii DA   | *          | 505425             | (1)     |               |            |         | C        | ri+X               |           |         |             |                                       |
| - 47     | Ľ          | ⊐E−(C)             |         |               |            |         | Ct       | rl+C               | 1.2       |         | 100         |                                       |
| 14 📖     |            | 可視部                | ትወጋዞ    | ≟−(V)         |            |         | Shift+Ct | rl+C               |           |         |             |                                       |
| 1_       |            | より付け               | (P)     |               |            |         | Ct       | rl+V               | ,         | (Copie) | 100         |                                       |
| 10 24    | Ď          | l aste lr          | Place   |               |            |         | Ctrl+A   | lt+V               |           |         | 14          | 1000                                  |
| ନ୍ଦ 🕤    |            | Faste Ir           | ito Sel | ection        |            |         |          |                    | 0         |         | 200         | Jan 1                                 |
|          |            | Paste Ir           | ito Sel | ection li     | n Place    |         |          |                    | 1         | in sta  |             | 1 1 1 1 1 1 1 1 1 1 1 1 1 1 1 1 1 1 1 |
|          |            | クリップす              | ポードか    | 6生成(4         | <b>v</b> ) |         |          | - > <mark> </mark> |           |         | 3.4         |                                       |
| 10 5 50  |            | 1 <sup>6</sup> 77- | ·操作(    | B)            |            |         |          | >                  |           | 27      | <u>s</u> (/ | / 👟 🗸                                 |
| 自由選択     |            |                    |         |               |            |         |          |                    | 12 - A    |         | 1/2         | 11                                    |
| τ-8: 🖸   | 8          | 消去(E)              | ii      |               |            |         | De       | elete              | Py-       | - AL    | 10          |                                       |
| × tab St |            | 描画色                | で塗り:    | )ぶす(F)        |            |         | C        | <sup>t</sup> 選択筆   | 範囲のピ      | クセルを    | 消去し         | ,ます (アク                               |
| □ 捷思を6   |            | 背景色                | で塗り     | )ぶす(G)        |            |         | C        | t アルフ              | ファチャ      | ンネルが    | 無いと         | きは背景色                                 |
|          |            | 189-7              | で注り・    | <u>มสุราพ</u> | (          |         | С        | 1                  |           |         |             |                                       |

メニューバー「選択」→「選択を解除」をクリックします。

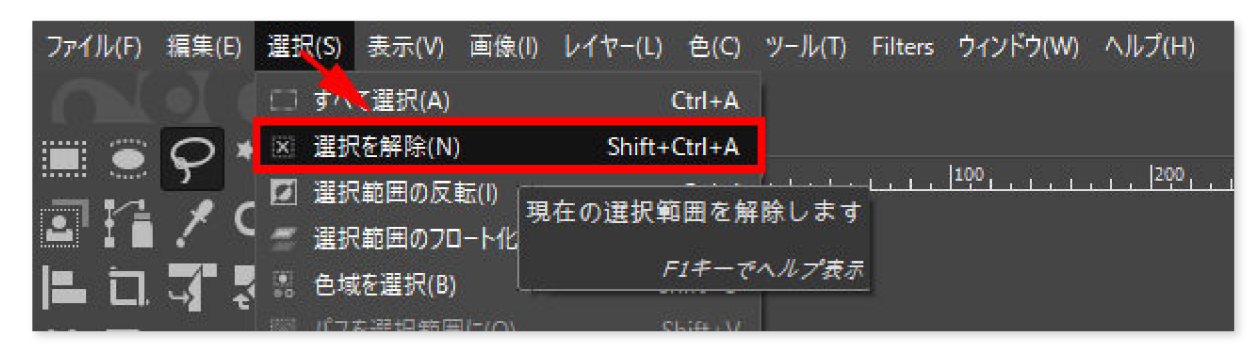

次の画像のように、透明な縁取りでぼかすことができました。

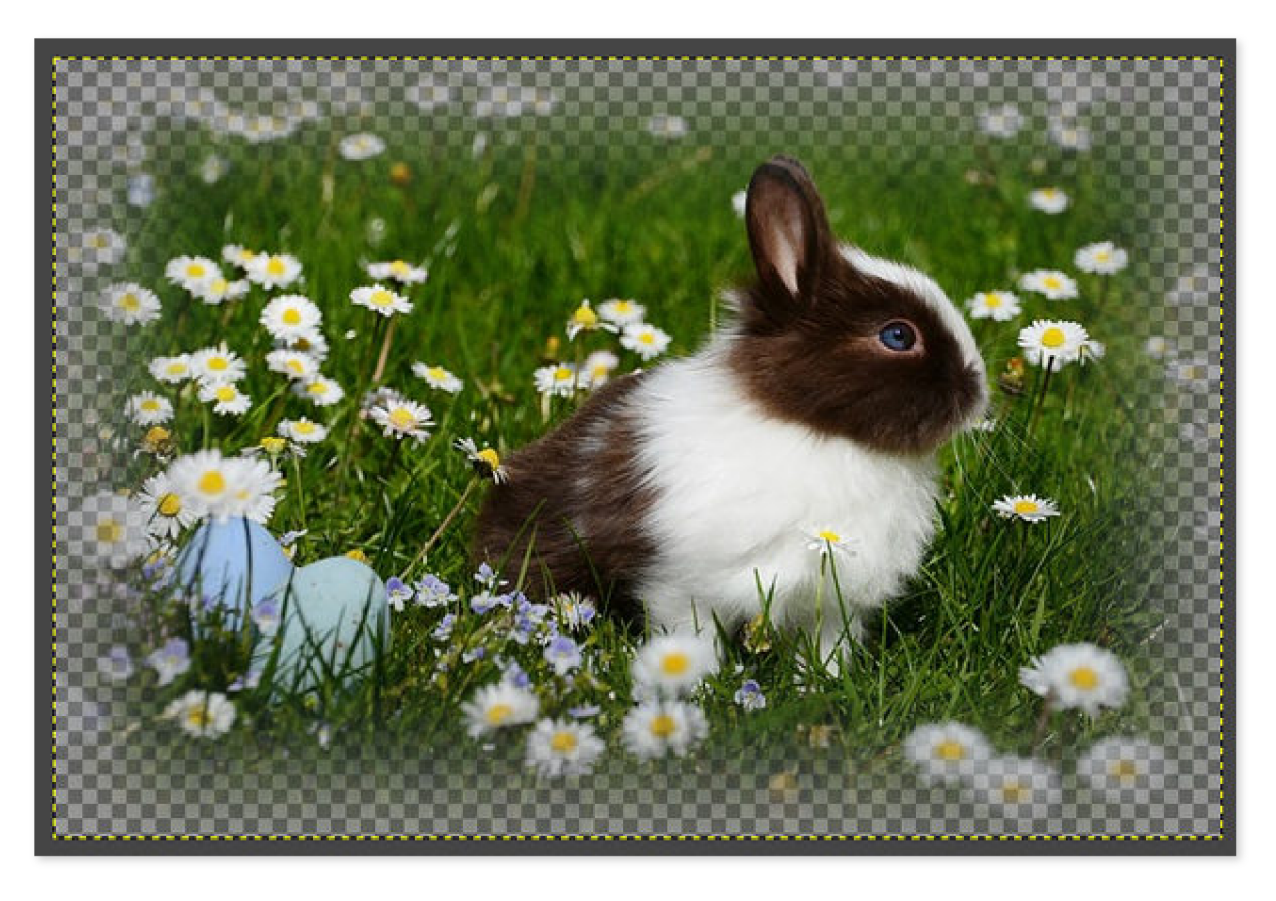

以上の手順で、写真・画像の輪郭・縁取りをぼかすことができました。